## Alumni Directory App User Guide

The Alumni Directory app provides a location on your webpage for alumni to add their contact information. This can be useful to stay in contact with graduates when planning events such as class reunions or fundraisers.

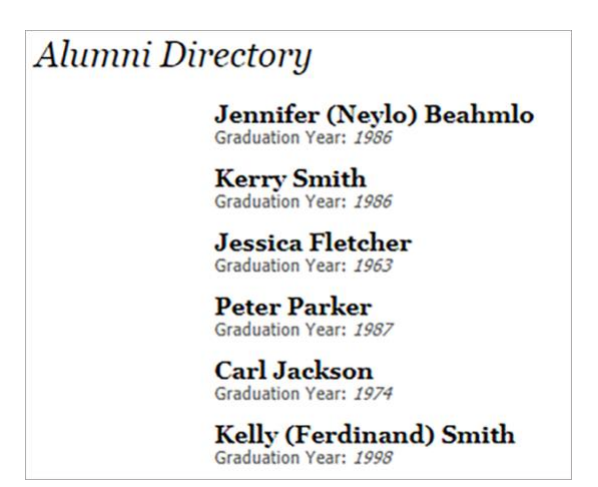

## Add the Alumni Directory app

Drag the Alumni app onto your page.

| New Alumnu    | <b>S</b><br>graduation yea | r. If you want yo | u can add add | ditional informa | ation. |        |
|---------------|----------------------------|-------------------|---------------|------------------|--------|--------|
| General       | Contact                    | More              |               |                  |        |        |
| * Last Name:  |                            |                   |               |                  |        |        |
| Smith         |                            |                   |               |                  |        |        |
| Maiden Name:  |                            |                   |               |                  |        |        |
| Ferdinand     |                            |                   |               |                  |        |        |
| First Name:   |                            |                   |               |                  |        |        |
| Kelly         |                            |                   |               |                  |        |        |
| Graduation Y  | ear:                       |                   |               |                  |        |        |
| 1998          |                            |                   |               |                  |        |        |
| Photo         |                            |                   |               |                  |        |        |
|               |                            |                   |               |                  |        | Browse |
| Photo Height  | :                          |                   |               |                  |        |        |
| Photo Width:  |                            |                   |               |                  |        |        |
|               |                            |                   |               |                  |        |        |
|               |                            |                   |               |                  |        |        |
| Activate on r | ny page                    |                   |               |                  |        |        |
| Save          | ncel E                     | Alert             |               |                  |        |        |

- 1. Select New Alumnus.
- 2. Enter the alumnus *Last Name, First Name,* and *Graduation Year*. You can also enter a *Maiden Name* and upload a photo.
- 3. Select *Contact* to enter the alumnus contact information.
- 4. Select *More* to enter additional information for the alumnus.
- 5. Select Activate on my page to display the information on your page.
- 6. Select Save.

## Set additional options

|                                                                                                    | $\times$ |
|----------------------------------------------------------------------------------------------------|----------|
| * App Name:                                                                                                    |          |
| Alumni Directory                                                                                                    |          |
| General Sharing Social Settings                                                                                               |          |
| If you want, you can enter a description of your app.                                                                         |          |
| Description:                                                                                                    |          |
| Connect with our Alumni                                                                                                    |          |
| Show the app name on my page.                                                                                                 |          |
| Display Settings:<br>You can display every active record in this app on your page, or a specific number of records at a time. |          |
| Display all active app records                                                                                                |          |
| Display a specific number of active app records                                                                               |          |
|                                                                                                    |          |
|                                                                                                    |          |
| Save Cancel                                                                                                    |          |

- 1. Select Options.
- 2. Enter the *App Name* to use as the title.
- 3. Enter the *Description*.
- 4. Select Show the app name on my page.
- 5. Choose the *Display Settings* for the number of posts to list. Select *Display all active app records* or *Display a specific number of active app records* and enter the *Record Limit*.